## Инструкция

## Обновленные функции электронного журнала

(для родителей/учеников)

## Раздел «Почта»

|  |              | БАРС.Образование<br>Электронная Школа | Апрель / СУББОТА<br>2020        |      |
|--|--------------|---------------------------------------|---------------------------------|------|
|  | U            | Дневник                               | Свернуть все Сегодня            |      |
|  | 1            | Расписание                            | <ul> <li>Понедельник</li> </ul> |      |
|  |              |                                       | <ul> <li>Вторник</li> </ul>     |      |
|  | $\checkmark$ | Оценки                                | 🗸 Среда                         |      |
|  | 俞            | Школа                                 | <ul> <li>Четверг</li> </ul>     |      |
|  |              |                                       | <ul> <li>Пятница</li> </ul>     |      |
|  | 57           | Домашнее задание                      | <ul> <li>Суббота</li> </ul>     |      |
|  |              |                                       | Время Предмет                   | Тема |
|  | Ē            | Портфолио                             |                                 |      |
|  |              | скуд                                  |                                 |      |
|  |              |                                       | ∨ Воскресенье                   |      |
|  | <b>e</b>     | Доска объявлений                      |                                 |      |
|  |              | Почта 1                               |                                 |      |
|  |              |                                       | •                               |      |

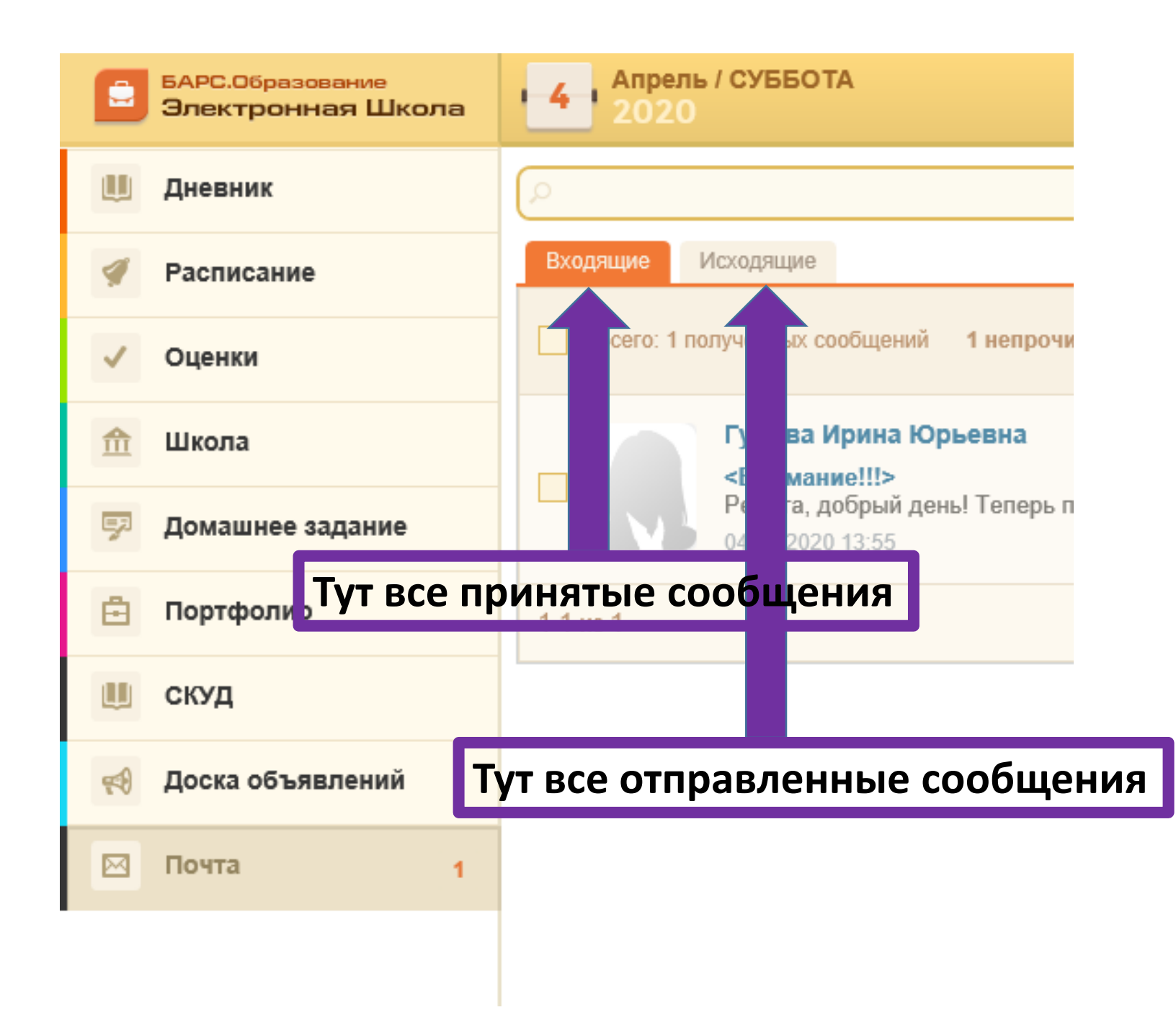

## Как отправить сообщение?

| БАРС.Образование<br>Электронная Школа | Апрель / СУББОТА<br>2020                                   | Средний балл (Иностранный язык (английский) / английский 6 кл.) 4.00 🗧 Минибаева Эмилия 🏭 🗸 |
|---------------------------------------|------------------------------------------------------------|---------------------------------------------------------------------------------------------|
| 🛄 Дневник                             | ٩                                                          | Найти Санарание                                                                             |
| 🟈 Расписание                          | Входящие Исходящие                                         | Ученики Учителя Родители Администраторы                                                     |
| 🗸 Оценки                              | Всего: 1 полученных сообщений 1 непрочитанных се           | Удалить                                                                                     |
| 🏦 Школа                               | Гурова Ирина Юрьевна                                       | Ответить всем Ответить                                                                      |
| 🗊 Домашнее задание                    | Ребята, добрый день! Теперь появилась обм 04.04.2020 13:55 | Тема                                                                                        |
| Портфолио                             | 1-1 из 1                                                   |                                                                                             |
| 🛄 скуд                                |                                                            | Вложения                                                                                    |
| 📢 Доска объявлений                    | 1. Вкладка «Почта»                                         | Х Выбрать                                                                                   |
| 🖂 Почта 1                             | 2. Новое сообщение                                         |                                                                                             |
|                                       | 3. В новом окне выбрат                                     | Ъ                                                                                           |
|                                       | «кому» (ученик, учитель                                    |                                                                                             |
| <del>~</del>                          | родитель, администраци                                     |                                                                                             |
|                                       |                                                            |                                                                                             |
|                                       |                                                            | Отмена Отправить                                                                            |
|                                       |                                                            |                                                                                             |

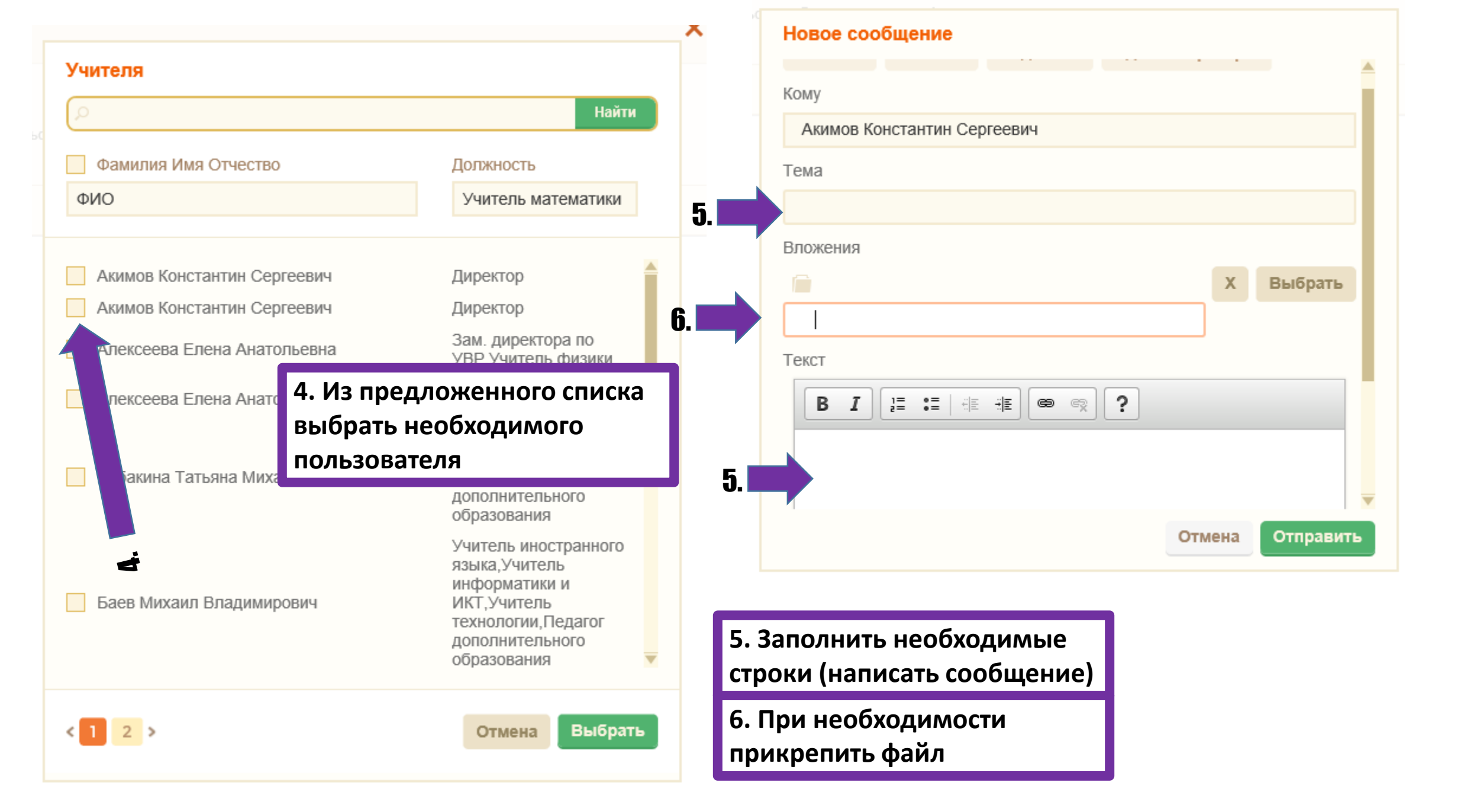